## Installing matplotlib in Thonny

Please note the process may be slightly different on Macs.

1. Open Thonny:

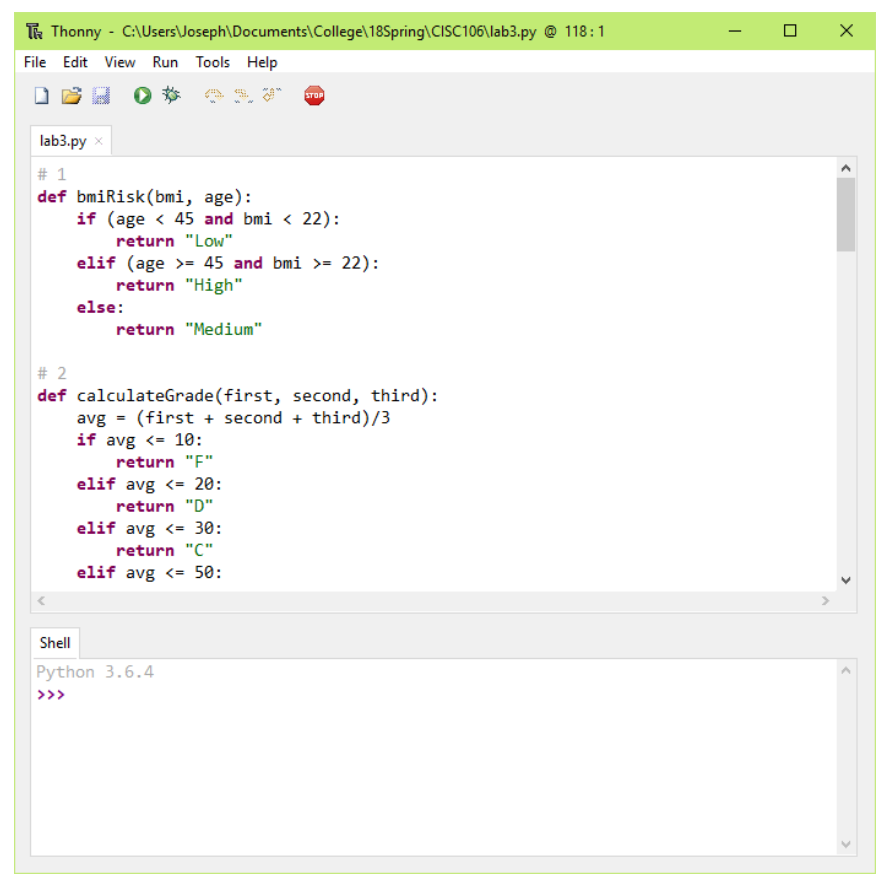

2. To confirm that matplotlib is not already installed, you should get an error when you type the following into the shell:

```
import matplotlib
```

```
Shell
Python 3.6.4
>>> import matplotlib

Traceback (most recent call last):
    File "<pyshell>", line l, in <module>
    ModuleNotFoundError: No module named 'matplotlib'
>>>
```

3. Now we need to install matplotlib! Select "Tools  $\rightarrow$  Manage packages..."

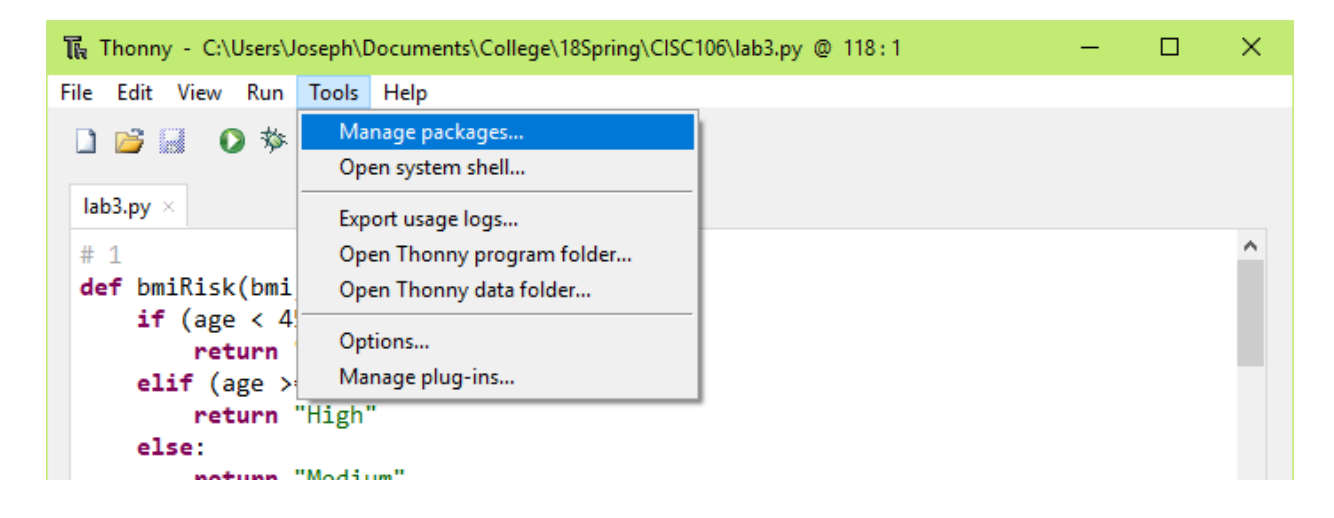

4. You may need to wait a bit for the package manager to load. Next, enter "matplotlib" in the box and click "Search"

| 限 Manage packages for C                    | \Users\Joseph\.thonny\BundledPython36\Scripts\python.exe                                                                                                    | C |
|--------------------------------------------|----------------------------------------------------------------------------------------------------|---|
| matplotlib                                 | Search                                                                                                    |   |
| <install><br/>pip<br/>setuptools</install> | Install from PyPI<br>If you don't know where to get the package from, then most likely you'll<br>want to search the Python Package Index. Start by entering the name of the<br>package in the search box above and pressing ENTER.<br>Install from local file<br>Click here to locate and install the package file (usually with .whl, .tar.gz or<br>.zip extension).<br>Upgrade or uninstall<br>Start by selecting the package from the left. |   |
|                                            | Close                                                                                                    |   |

5. Once that loads, click "Install"

| 🔣 Manage packages for C                                  | :\Users\Joseph\.thonny\BundledPython36\Scripts\python.exe                                                                                                    | ×      |
|----------------------------------------------------------|----------------------------------------------------------------------------------------------------|--------|
| matplotlib<br><install><br/>pip<br/>setuptools</install> | matplotlib<br>Latest stable version: 2.2.0<br>Summary: Python plotting package<br>Author: John D. Hunter, Michael Droettboom<br>Homepage: <u>http://matplotlib.org</u><br>PyPI page: <u>http://pypi.python.org/pypi/matplotlib</u> | Search |
|                                                          | Install                                                                                                    | Close  |

6. This process may take a while, as Thonny gathers and installs the necessary packages.

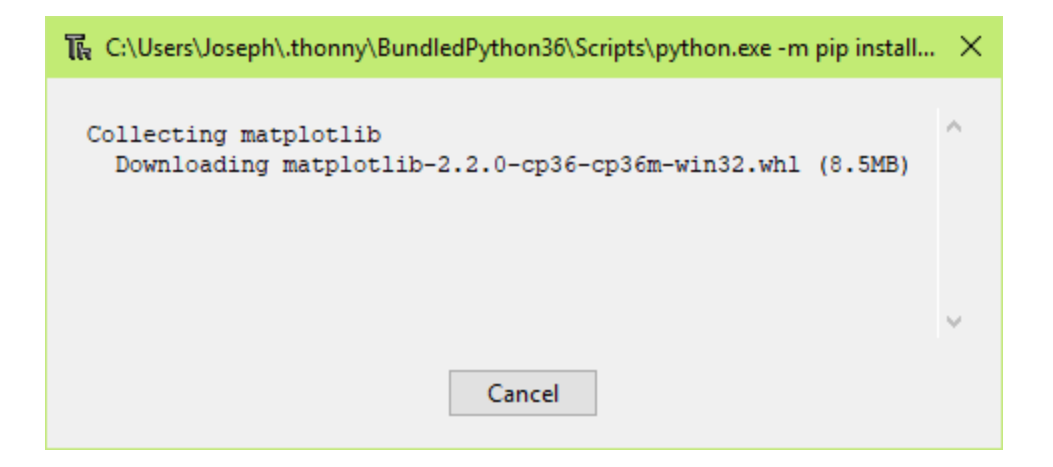

| 7. | Once that fin | nishes, matplotlib | should now | be installed! | Click "Close" |
|----|---------------|--------------------|------------|---------------|---------------|
|----|---------------|--------------------|------------|---------------|---------------|

| T Manage packages for C:\Users\Joseph\.thonny\BundledPython36\Scripts\python.exe                                                           |                                        |        |  |
|----------------------------------------------------------------------------------------------------|----------------------------------------|--------|--|
| matplotlib<br><install>   cycler   kiwisolver   matplotlib   numpy   pip   pyparsing   python-dateutil   pytz   setuptools   six</install> | matplotlib<br>Installed version: 2.2.0 | Search |  |
|                                                                                                    | Install                                | Close  |  |

8. To confirm the installation, try importing matplotlib again. You should get no errors this time.

```
Shell
Python 3.6.4
>>> import matplotlib
Traceback (most recent call last):
File "<pyshell>", line l, in <module>
ModuleNotFoundError: No module named 'matplotlib'
>>> import matplotlib
>>>
```

9. To get a basic example of how matplotlib works, create a new .py file with the following

text:

```
import matplotlib.pyplot as plt
plt.plot([1, 2, 3, 4])
plt.ylabel('some numbers')
plt.show()
```

10. Running this should give you a simple graph